# **International Museum of Pretentious Art**

"The Louvre of San Mateo"

The International Museum of Pretentious Art is proud to present our Audio Tour App.

# Requirements

To use the app, you will need:

- a portable Android-enabled device with speakers. You will also need to configure your device to (at least temporarily) allow non-Market apps.
- a pair of headphones to plug into your device, so that you do not disturb other patrons of IMOPA.
- ability to connect to the Internet so you can download the App.
- ability to click on a button in your menu so you can run and install the App after it is downloaded.

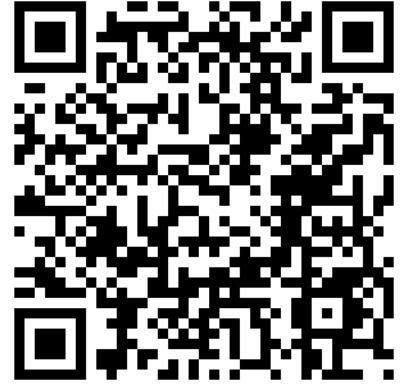

Details of these requirements are described below.

### <sup>6</sup> Configuring your device to allow non-Market apps

## If you are running Android 3.2 (Honeycomb) or earlier, navigate to *Menu -> Settings -> Applications* and check the box marked *"Unknown Sources"*.

If you are running Android 4.0 (Ice Cream Sandwich) or later, navigate to *Menu -> System Settings -> Security* and check the box marked *"Unknown Sources"*.

### Using a pair of headphones

Put the headphone jack into the phone, and the other end of the headphones into or near your ears. Do not reverse the two and put the headphone jack into your ears. It will not work and you will look silly.

### Downloading the app

Use your phone to scan the code on this page (open in a browser if necessary) and then accept the download (about 6.5MB).

### Running the App

After you download the app, you will get a notification that download is complete on your Notifications line. Click on that notification to install and run the app.

# Application settings Application settings Unknown sources Allow installation of non-Market applications Manage applications Manage and remove installed applications Manage and remove installed applications Show Permissions Displays a list of permissions and which apps are using them Development Set options for application development